#### DCP-J562N/DCP-J762N/DCP-J962N/DCP-J963N-B/W

## brother

# かんたん設置ガイド

別冊の「安全にお使いいただくために」に、本製品の設置・使用時の注意事項や守って いただきたいことを記載しています。設置を始める前に、必ずお読みください。

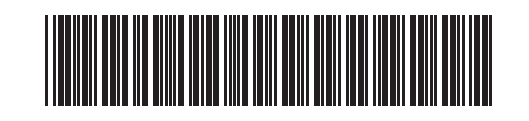

LEW939047-00 JPN Printed in China Version 0

## 0

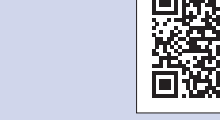

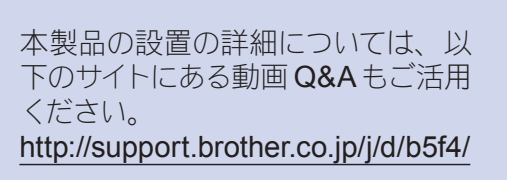

以下のブラザーサポートサイトでは、 本製品の最新情報を提供しています。 http://support.brother.co.jp/

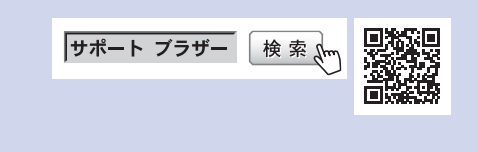

### 付属品の確認

- 1. 保護部材を取り外し、本製品を固定しているテープや保護フィルムを剥がします。
- 2. 付属品がすべてそろっていることを確認します。

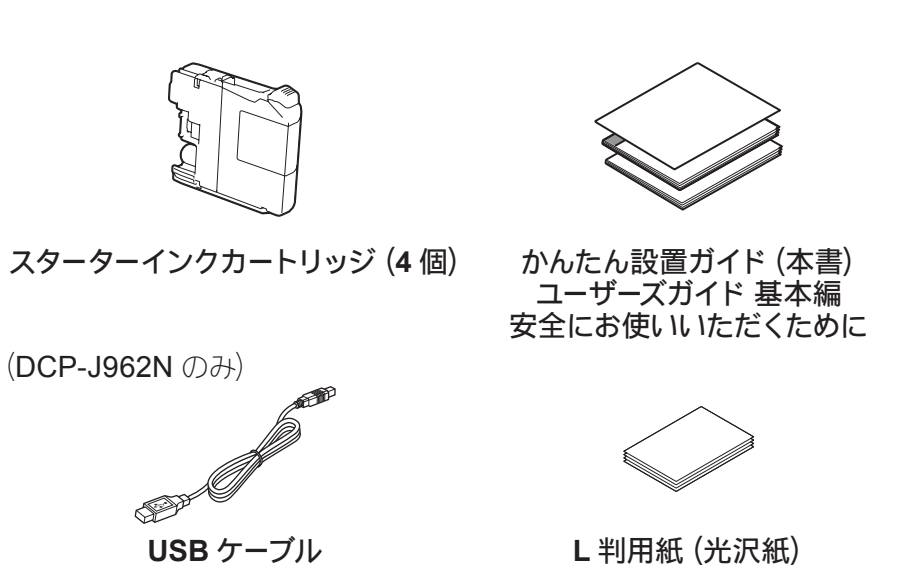

(DCP-J762N のみ)

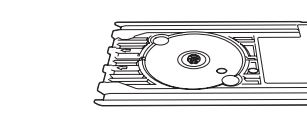

 $\bigcirc$ 

**CD-ROM** 

ディスクトレイ

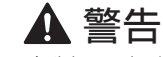

この表示を無視して、誤った取り扱いをすると、人が死亡 または重傷を負う可能性がある内容を示しています。

お使いいただく上での注意事項、制限事項などを記載して

▲ 警告

お願い

います。

本製品を梱包していたビニール袋などは、子供の手の届かないところに保管してください。 誤ってかぶると窒息のおそれがあります。

#### お願い

- ・本書では製品の説明に、DCP-J963Nのイラストを使用しています。 ただし、モデル限定のある機能については、該当製品のイラストを使用して説明します。 • 梱包用の箱や保護部材は輸送のときに使用しますので、廃棄せずに保管してください。
- (DCP-J562N/J762N/J963N のみ)
  - 本製品とコンピューターを接続するためのケーブル類は同梱されていません。 利用するケーブルをお買い求めください。

#### USB ケーブル

2.0m 以内の USB ケーブル (タイプ A/B) を推奨します。

**LAN ケーブル** (DCP-J963N のみ) 10BASE-T/100BASE-TX でご使用の際は、カテゴリ5 (10BASE-T/100BASE-TX 用) 以上のストレートタイプのツイストペアケーブルをお使いください。

- (DCP-J762N/J962N/J963N のみ)
  - レーベルプリントの際、ディスクトレイ (CD/DVD/BD 専用トレイ) が本体の背面に突き出るため、背面側には必ず、10cm 以上のスペースが必要です。
  - (DCP-J762N のみ) ディスクトレイは、本体内に収納することができません。ユーザーズガイド等と一緒に 保管してください。
  - (DCP-J962N/J963N のみ) ディスクトレイは本体の原稿台カバー部分に収納されています。

A4 用紙をセットする

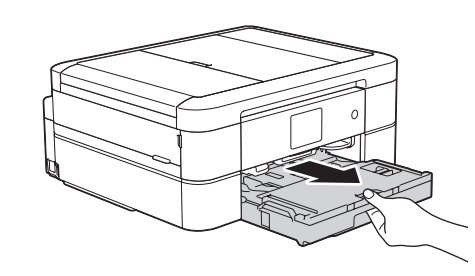

用紙トレイを引き出します。

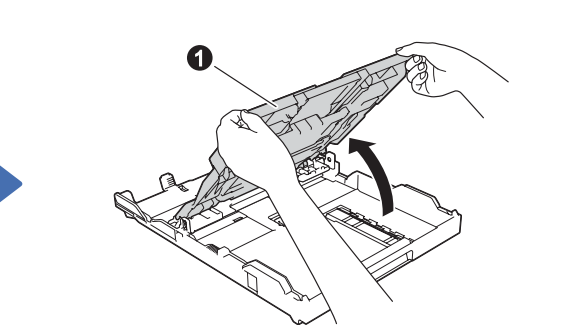

トレイカバー ① を開きます。

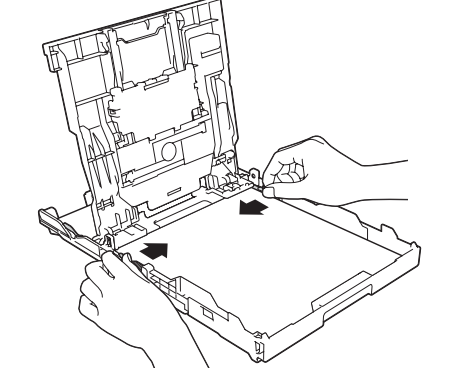

用紙ガイドを用紙に合わせる

用紙をさばき、トレイにセットします。

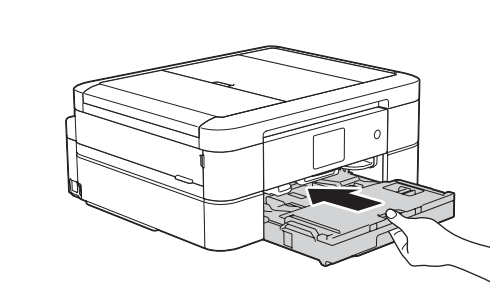

トレイカバーを閉じて、用紙トレイを 元に戻します。

## お願い

印刷された用紙が落ちないようにするため、 用紙ストッパー①を確実に引き出し、フラップ 2を開いてください。

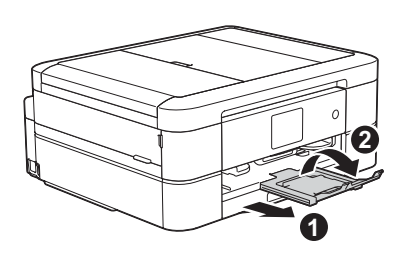

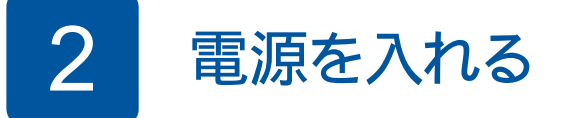

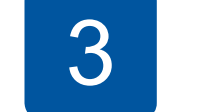

スターターインクカートリッジを取り付ける

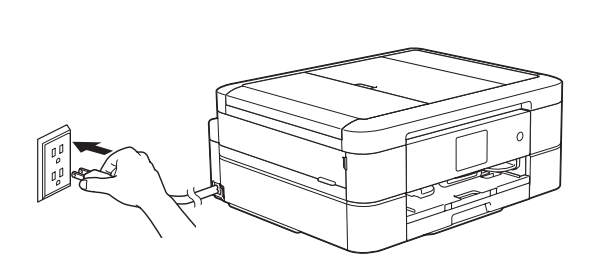

電源プラグをコンセントに差し込みます。 自動的に本製品の電源が入ります。

お願い 操作パネルを持ち上げて、使いやすい角度に 調整してださい。

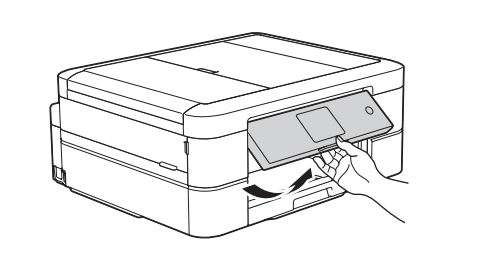

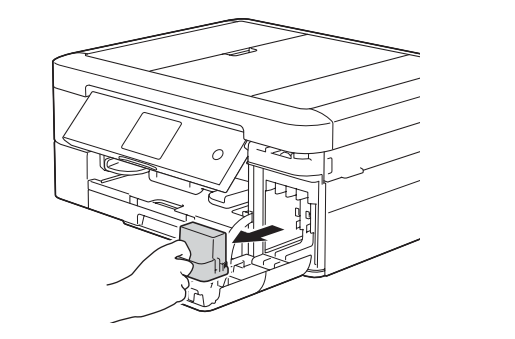

インクカバーを開き、オレンジ色の 保護部材を取り出します。

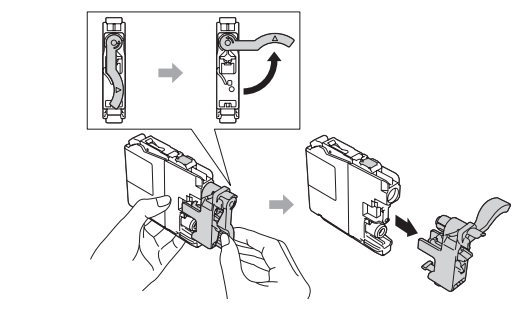

画面の指示に従って、インクカートリッジを 取り付けます。 プリントヘッドのクリーニングが行われます。

画面に従って設定する 4

プリントヘッドのクリーニング終了後、 【OK】を押し、印刷品質チェックシート を印刷します。

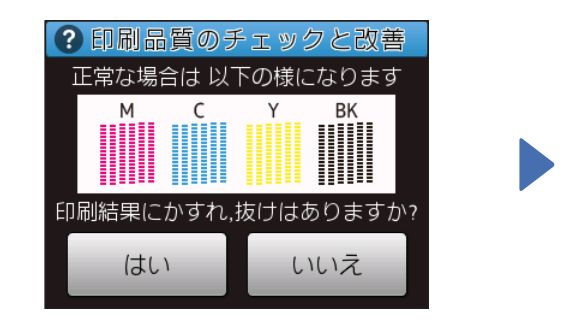

画面に従って操作してください。

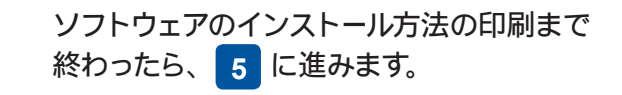

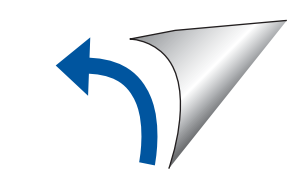

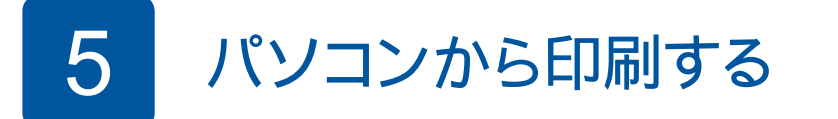

 CD/DVD-ROM ドライブが無い場合は、以下のサイトから ドライバーとソフトウェアをダウンロードしてください。
 Windows<sup>®</sup>の場合: <u>http://support.brother.co.jp/j/d/b5d2/</u> Macintoshの場合: <u>http://support.brother.co.jp/j/d/b5d3/</u>

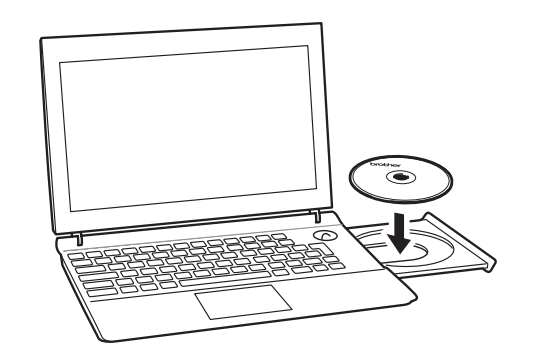

[Brother 製品のインストール] 画面が表示されたら、画面の 指示に従ってインストールを進めます。

#### [接続方法]まで進んだら、接続方法を選択します。

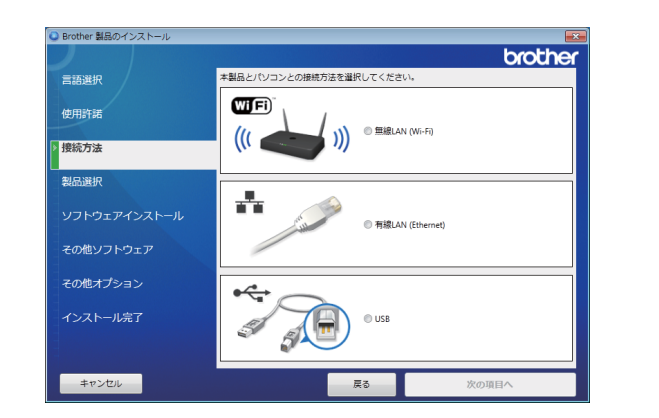

画面の指示に従ってインストールを続行します。

画面の指示に従ってインストールを続行します。 **[ソフトウェアのインストールが完了しました]** と表示さ れたら、インストールは完了です。**[終了する]** をクリック します。

無線 LAN 接続の設定がうまくいかない場合は、 操作パネルから手動設定してください。 下記の「の 無線接続ウィザードを使う」 の手順で設定します。 ● [無線 LAN (Wi-Fi)] を選択した場合 [本製品の無線 LAN 設定]画面が表示されたら、 [USB ケーブルを使用せずに設定する (推奨)] を選択します。

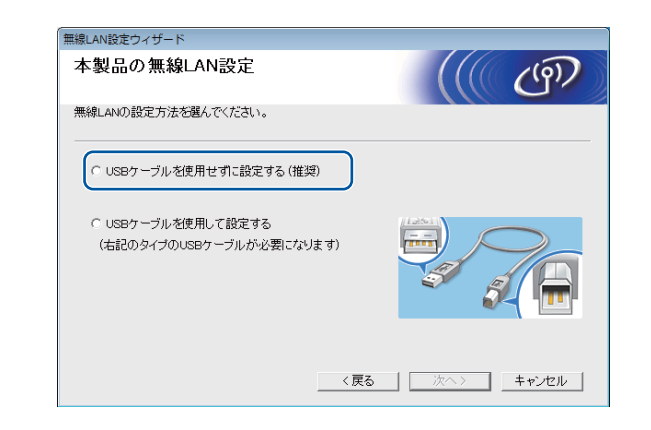

[有線 LAN (Ethernet)] (DCP-J963N のみ) または
 [USB] を選択した場合

ケーブル接続を指示する画面が表示されたら、本製品とパソコン をケーブルで接続します。

#### (DCP-J963N のみ)

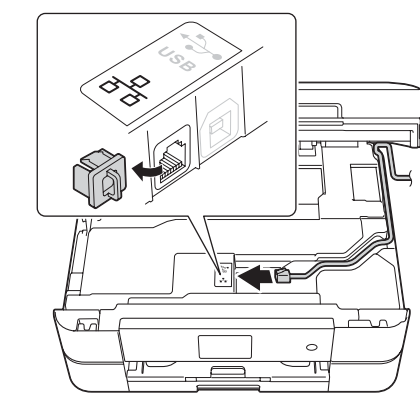

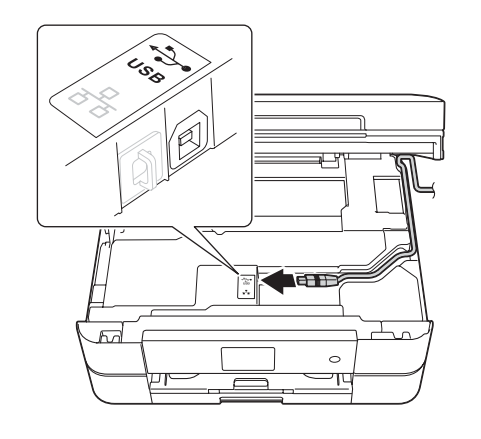

・[ユーザー アカウント制御] 画面

が表示されたときは、「はい」を

 2台目以降のパソコンを追加接続 する場合も同様の手順で設定して

これらの通知を表示するタイミングを変更する

クリックしてください。

プログラム名: start.exe 発行元: **不明** ファイルの入手先: このコンピューター上のリム

🚱 ユーザー アカウント制御

次の不明な発行 可しますか?

✓ 詳細を表示する(D)

ください。

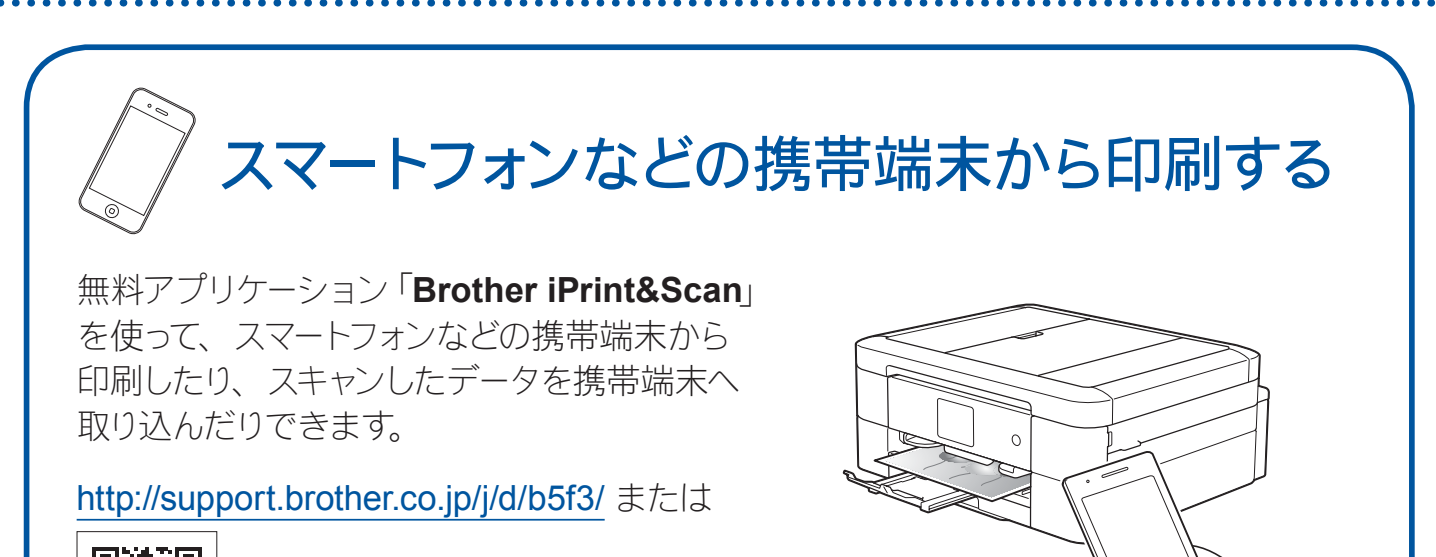

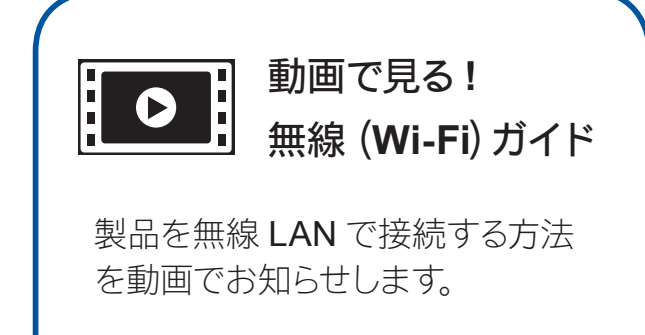

- パソコンと接続する
- スマホと接続する

|   | ▲ 原 コンピューター<br>▶ ▲ OS (C·)<br>▶ ☆ DVD-ROMドライブ (D:) | Stat.co<br>Stat.exe<br>Stat.exe |   |
|---|----------------------------------------------------|---------------------------------|---|
|   |                                                    |                                 |   |
| _ |                                                    |                                 | _ |

• [Brother 製品のインストール] 画面が表示されないときは、 🌍 (スタート)

- [コンピューター (マイ コンピュータ)] から CD/DVD-ROM ドライブの

Windows<sup>®</sup> 8 の場合は、タスクバーのエクスプローラーアイコンをクリック

し、[コンピューター (PC)] から CD/DVD-ROM ドライブの [start.exe]

🚱 🕞 🗣 🔖 コンピューター 🖡 DVD-ROMドライブ (D:)

DotNe

]] Install ]] Tools [2] autorun.in

整理 ▼ ディスクに書き込む

👌 🏠 お気に入り

🍃 🧊 ライブラリ

🚜 ホームグループ

[start.exe] をダブルクリックしてください。

をダブルクリックしてください。

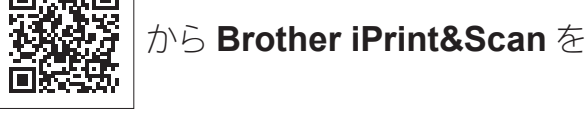

ダウンロード、インストールしてください。

スマートフォンなどの携帯端末から印刷を行うためには、お使いの携帯端末を、本製品が接続されている無線LAN ネットワークに接続する必要があります。無線接続ウィザードを使って、本製品も同じ無線LAN アクセスポイントに接続してください。下記の「(の)無線接続ウィザードを使う」をご覧ください。

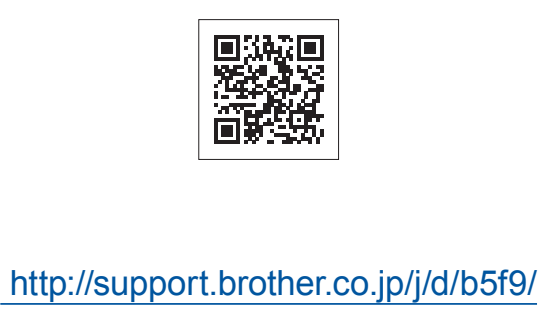

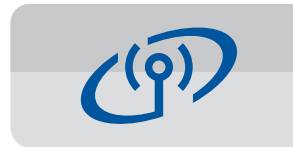

## 無線接続ウィザードを使う (Wi-Fi®接続)

無線接続ウィザードを使って、本製品を手動でネットワークに無線LANで接続します。パソコンやスマートフォンなどの携帯端末は、同じネットワークに接続されている必要があります。

- 無線 LAN アクセスポイント の電源を切ります。約 10 秒 待ってから、電源を入れます。
- お使いの無線 LAN アクセスポイントの SSID およびネットワークキーを調べて、下記の枠内に記入します。
  SSID およびネットワークキーは無線 LAN アクセスポイントにシールで貼られている場合があります。貼られていない場合は、ネットワーク管理者またはアクセスポイントの
- **3.**操作パネルの wiFi を押し、【無線接続 ウィザード】を押します。

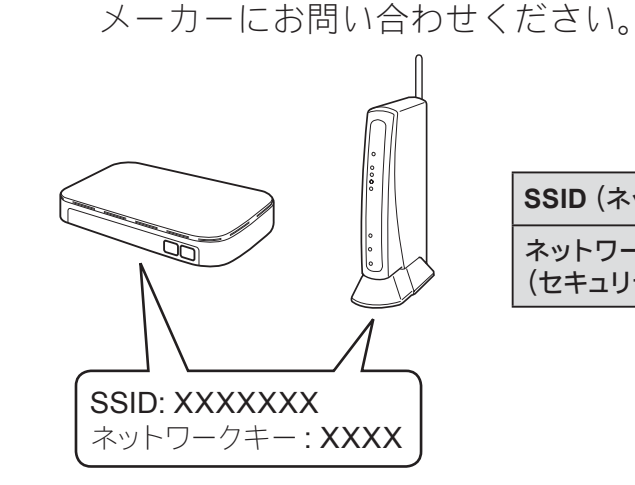

| SSID (ネットワーク名)                |  |
|-------------------------------|--|
| ネットワークキー<br>(セキュリティーキー/暗号化キー) |  |

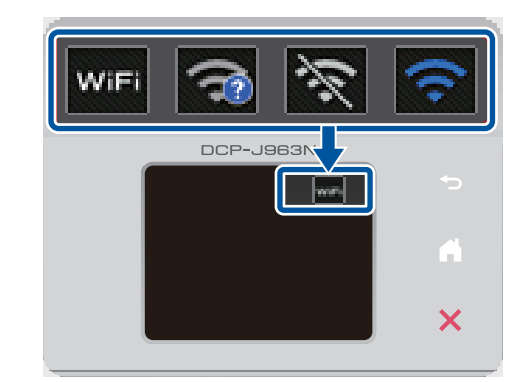

2 で書き留めた SSID を選び、
 【OK】を押します。

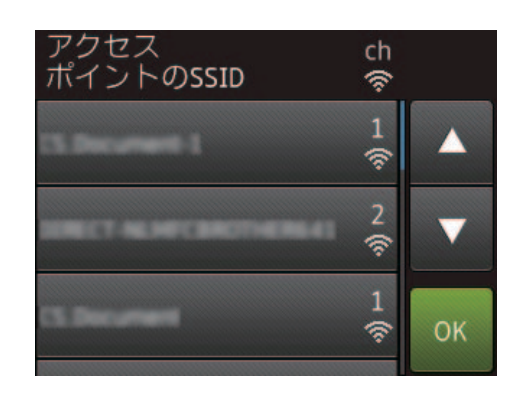

 2 で書き留めたネットワークキーを 入力し、【OK】を押します。

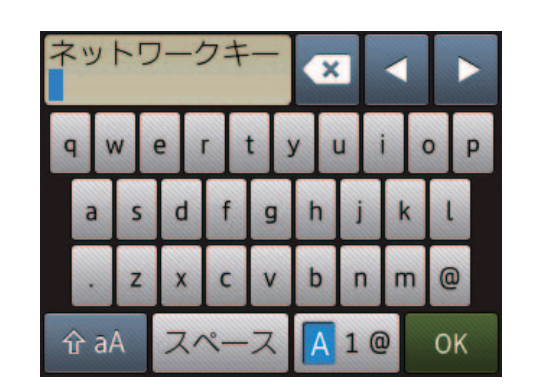

無線 LAN 接続が完了すると、画面に【接続しました】と表示されます。
 【OK】を押します。
 パソコンから印刷する場合は、引き続きドライバーをインストールしてください。

ネットワークに接続できない場合は、SSID およびネットワークキー を再度確認して、設定し直してください。